## http://instant.hotspot:8088/userman

User : admin

Pass : 1q2w2ebefirest123

|          | MikroTik<br>Mikrotik User Manager |  |
|----------|-----------------------------------|--|
| Login    |                                   |  |
| Password |                                   |  |
|          | Log in                            |  |

หมายเหตุ ก่อนที่จะเข้าระบบจัดการ Userman จะต้อง Login เข้าใช้งาน Internet

## ก<u>ารสร้าง Profiles ที่ให้บริการแบบไม่กำหนดเวลาและไม่กำหนดความเร็ว</u>

1. เริ่มต้นที่เมนู Profiles

A dilero I - 4 a

- 3. Create Profiles กด + ระบุชื่อที่ต้องการแล้วกด Create
- 2 .เลือก profiles
- 4. เลือก Save profiles

| IVIIKI OI III Z                 | Profiles Limitations    | $\sim$                   |  |  |
|---------------------------------|-------------------------|--------------------------|--|--|
| Mikrotik User Manager           | Profile: no-tim         | nelimit T + (3)          |  |  |
| Routers                         | Name: no-tim            | nelimit Create profile X |  |  |
| Users                           | Name for users:         |                          |  |  |
| Eastions                        | Owner: admin            | n Name: no-timelimit     |  |  |
| Sessions                        | Validity:               | Create                   |  |  |
| Customers                       | Starts: At firs         | st logon 🔻               |  |  |
| Logs                            | Price: 0.00             |                          |  |  |
| Payments                        | Shared users: not us    | sed                      |  |  |
| 1 Profiles                      | Save profile 4 Remove p | profile                  |  |  |
| วิธีการกำหนดการใช้งานของอุปกรณ์ |                         |                          |  |  |
| ikro Hz                         | Profiles Limi           | itations                 |  |  |
| atik User Manager               |                         | Itations                 |  |  |
| Alk Oser Manager                | Prof                    | file: no-timelimit 🔹 +   |  |  |
| Routers                         | Nan                     | me: no-timelimit         |  |  |
| Users                           | Name for use            | ers:                     |  |  |
| Users                           | Own                     | per: admin               |  |  |
| Sessions                        | Valid                   |                          |  |  |
| 0                               | valiu                   | ity:                     |  |  |
| Customers                       | Star                    | rts: At first logon      |  |  |
| Logs                            | Pri                     | ice: 0.00                |  |  |
| Payments                        | Shared use              | ers; 1 🔹 🔻               |  |  |
| Profiles                        | Save profile            | 3 R not used             |  |  |
|                                 | Unlimited profile       | Unlimited                |  |  |
| Settings                        | Add now li              | limitat 1                |  |  |
| Reports                         | Add new i               | 2 (3)                    |  |  |
|                                 |                         | 3                        |  |  |
| J A sessions                    |                         | 4                        |  |  |
| 0 A users                       |                         | 5                        |  |  |

1.Shared user:

2.กรณีต้องการกำหนดคูปอง 1 คูปองเข้าได้ 2 อุปกรณ์

- 3.Save Profile
- \* Validity จะต้องไม่ระบุ \*

เนื่องจากเป็นการให้บริการแบบไม่กำหนดเวลาและความเร็ว